## Honeywell Home

### FocusPRO P200 Series Thermostat

TH2110U4004, TH2320U4006

## EN User Guide

### Thermostat controls

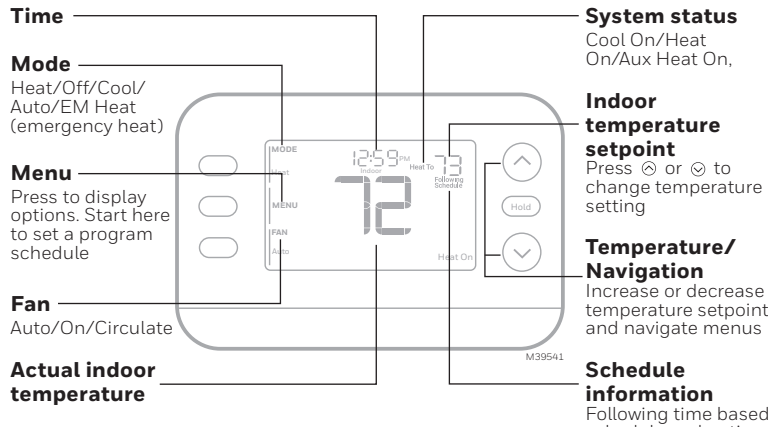

Following time based schedule and options

## Scan for the full User Manual

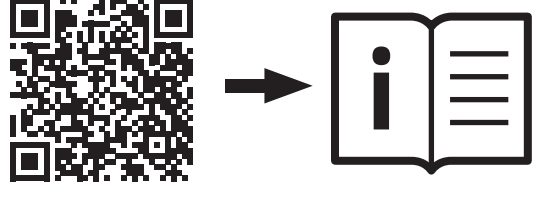

You can search online for **Resideo 33-00691EFS** for the Owner's Manual or scan the QR code

### Alerts and reminders

When an alert is active, the  $\triangle$  icon appears in the lower part of the display as well as the alert #.

When the filter Reminder is active the  $\Omega$ icon appears as well as 181

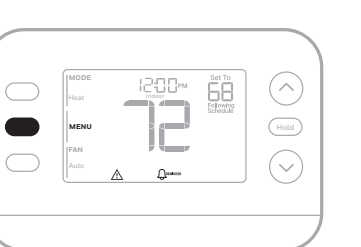

| Alert | Meaning                                                                                  |  |
|-------|------------------------------------------------------------------------------------------|--|
| 405   | Low batteries                                                                            |  |
| 407   | Critically low batteries                                                                 |  |
| 164   | Heat pump has detected a fault                                                           |  |
| 170   | Thermostat memory failure                                                                |  |
| 173   | Internal sensor error                                                                    |  |
| 178   | Wired outdoor sensor error                                                               |  |
| 181   | Replace filter<br>(Reset this timer by pressing <b>Menu</b> , Press I In or down to find |  |

FILT. Press Select, read scrolling text, then press Dismiss to clear the reminder after replacing the filter.)

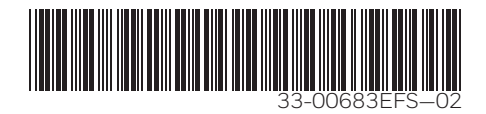

### System operation settings

- Press the Mode button to cycle to the next available System mode (Ex: Heat, off, cool).
- 2 Cycle through the modes until the required System mode is displayed and leave it to activate

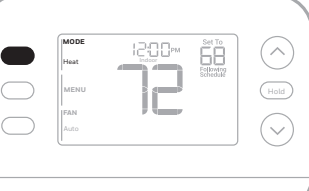

### Fan operation settings

- 1 Press/release the Fan button to cycle to the next available Fan mode
- When the desired Fan mode is 2 displayed, stop pressing fan button
- Fan modes:
  - Auto: Fan runs only when the heating or cooling system is on.
  - On: Fan is always on.
  - Circ: Fan runs about 33% of the time to circulate air.

### Set the time and date

#### Time

- 1 Press Menu on the thermostat
- Press  $\otimes$  or  $\otimes$  to go to **TIME**. Press 2 Select.
- 3 Press  $\otimes$  or  $\otimes$  to choose 12 or 24 hour clock format and press Next.
- Press  $\otimes$  or  $\otimes$  to adjust the **hour** and Δ press Next.
- 5 Press  $\otimes$  or  $\otimes$  to adjust the minute and press SAVE & EXIT.

#### Date

- 1 Press Menu on the thermostat. 2 Press  $\otimes$  or  $\otimes$  to go to **DATE** and
- press Select Press  $\otimes$  or  $\otimes$  to choose **YEAR** and З press Next
- Press  $\otimes$  or  $\otimes$  to adjust the **MONTH** and press Next.
- 5 Press  $\odot$  or  $\odot$  to choose **DATE** and press **SAVE & EXIT**.

### To adjust program schedules

- Press Menu on your thermostat. Press  $\otimes$  or  $\otimes$  until **SCHED** is displayed. Press Select.
- A square appears around **ON** or **OFF** in the display. If you want to use a schedule, press  $\otimes$  or  $\otimes$  to select **ON**. Press Next to edit the schedule or press EXIT to exit the menu
- If editing the schedule, press Next to edit the day or days flashing in the display
- The word Wake should be flashing. Press **NEXT**. Press  $\otimes$  or  $\otimes$  to turn this schedule period on or off. Press **NEXT**.
- 5 If the schedule period was set to **ON**, the time will be flashing. Press  $\odot$  or  $\odot$ to adjust the time for this period. Press NEXT.
- The Heat setpoint will be flashing. 6 Press  $\otimes$  or  $\otimes$  to adjust the Heat setpoint for this period. Press NEXT.
- The Cool setpoint will be flashing. Press  $\otimes$  or  $\otimes$  to adjust the Cool setpoint for this period. Press **NEXT.**
- The display will show the next schedule period flashing. Repeat steps 4-7 for the other schedule periods and days.
- Press the SAVE & EXIT button at upper left. 9

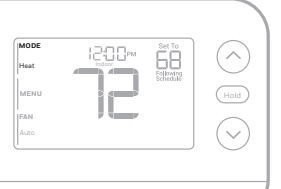

 $\bigcirc$ 

## Honeywell Home

## Série FocusPRO P200 Thermostat

TH2110U4004, TH2320U4006

## FR Guide de l'utilisateur

### **Commandes du thermostat**

| L'heure —               | Etat du système                                                                                                    |
|-------------------------|----------------------------------------------------------------------------------------------------|
| Mode —                  | Cool On/Heat On/Aux<br>Heat On,                                                                                                    |
| Chauffage//             | Arrêt/                                                                                                    |
| ≀etroidisser<br>∖uto∕EM | ment/                                                                                                    |
| Chauffage               |                                                                                                    |
| chauttage<br>d'urgence) | Heat icities index in the set of the set of |
|                         | MENU MENU Sur Sur Sur Sur Sur Sur Sur Sur Sur Sur                                                                                                    |
| Menu —                  | température                                                                                                    |
| Appuyez<br>Dour affiche | er Atto Helt On $\leftarrow$ Température/                                                                                                    |
| es options.             | Navigation                                                                                                    |
| Lommencez               | z ici<br>mmer Augmentez ou                                                                                                    |
| un cédule               | diminuez le point<br>de consigne de                                                                                                    |
| <b>-</b>                | M39541 la température et                                                                                                    |
| Fan<br>Wontilate        | naviguez dans les                                                                                                    |
| Auto/On/                | inenus inenus                                                                                                    |
| Circulation             | Informations sur                                                                                                    |
| Tomnárot                | le programme                                                                                                    |
| intérieure              | Suivant le temps                                                                                                    |
| réelle                  | basé sur horaire et                                                                                                    |
|                         | options                                                                                                    |
| Vou                     | Is pouvez rechercher en ligne <u>Resideo 33-00691EFS</u> pour<br>obtenir le manuel d'utilisation ou scanner le code QR.                                                                                                    |
| Alerte                  | es et rappels                                                                                                    |
| Lorsqu un               | lans la partie inférieure de l'écran                                                                                                    |
| ainsi que l             | le numéro de l'alerte.                                                                                                    |
| Lorsquals               |                                                                                                    |
| l'icône 🎝 a             | apparaît ainsi que le numéro 181.                                                                                                    |
|                         |                                                                                                    |
|                         | Мээсө                                                                                                    |
| Alerte                  | Signification                                                                                                    |
| 405                     |                                                                                                    |
| 405                     | Piles faibles                                                                                                    |
| 403                     | Piles faibles Piles gravement faibles                                                                                                    |

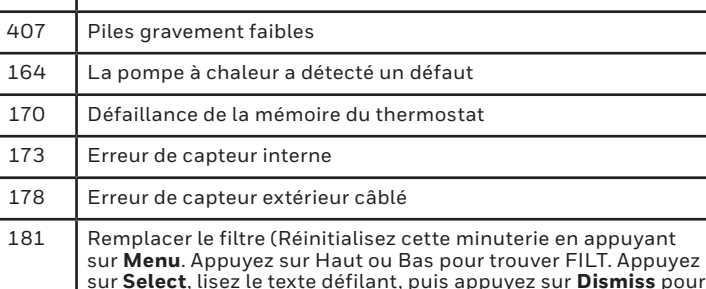

effacer le rappel après avoir remplacé le filtre.)

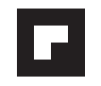

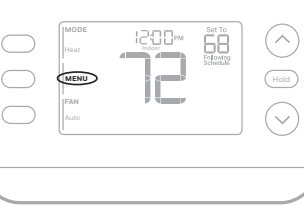

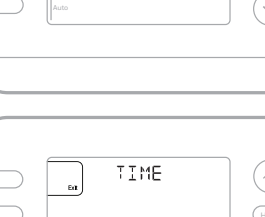

SCHED

6:00<sup>-M</sup>Host To **69** 

Away

| _ |        |      | M39  |
|---|--------|------|------|
|   | Ea     | TIME |      |
|   | Select |      | Hold |

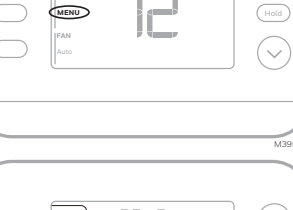

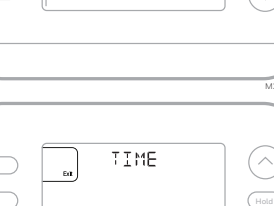

| Pa | aramètres de fonction             | nement du système |  |
|----|-----------------------------------|-------------------|--|
| 1  | Appuyez sur le bouton MODE (MODE) |                   |  |
|    | pour passer au prochain mode      |                   |  |

- système disponible (par exemple : Heat/ Chauffage, Off/Arrêt, Cool/ Refroidissement)
- 2 Faites défiler les modes jusqu'à ce que le mode souhaité s'affiche et laissez-le s'activer.

### Paramètres de fonctionnement du ventilateur

- 1 Appuyez et relâchez le bouton FAN (VENTILATEUR) pour passer au mode Ventilateur suivant.
- 2 Lorsque le mode de ventilation souhaité est affiché, arrêtez d'appuyer sur la touche de ventilation.

#### ine Modes du ventilateur ure

- Auto: Le ventilateur fonctionne uniquement lorsque le système de chauffage ou de refroidissement est en marche
- On (Marche): Le ventilateur est toujours activé. Circ (Circulation): Le ventilateur fonctionne de manière aléatoire environ 33 % du temps.

## Réglez l'heure et la date

### Temps

- 1 Appuyez sur MENU (MENU) sur le thermostat.
- 2 Appuyez sur  $\otimes$  ou  $\otimes$  pour aller à **TEMPS**. Appuyez sur SELECT (SÉLECTIONNEZ).
- 3 Appuyez sur ⊗ ou sur ⊗ pour choisir le format d'horloge 12 ou 24 heures et appuyez sur appuyez sur NEXT (SUIVANT).
- 4 Appuyez sur ⊗ ou ⊗ pour régler l'heure et la date **l'heure** et appuyez sur NEXT (SUIVANT).
- 5 Appuyez sur ⊗ ou sur ⊗ pour régler les minutes et appuyez sur SAVE & EXIT.

#### Date

- 1 Appuyez sur MENU (MENU) sur le thermostat.
- 2 Appuvez sur ⊗ ou sur ⊗ pour aller à DATE et appuyez sur SELECT (SÉLECTIONNEZ).
- 3 Appuyez sur  $\otimes$  ou  $\otimes$  pour choisir YEAR (ANNÉE) et appuyez sur NEXT (SUIVANT).
- 4 Appuyez sur ⊗ ou sur ⊗ pour régler le MONTH (MOIS) et appuyez sur NEXT (SUIVANT).
- 5 Appuyez sur  $\otimes$  ou sur  $\otimes$  pour sélectionner **DATE** et appuyez sur **SAVE & EXIT**.

### Pour programmer les horaires

- 1 Appuyez sur MENU (MENU) sur votre thermostat. Appuyez sur ⊗ ou ⊗ iusqu'à ce que **SCHED** s'affiche. Appuyez sur SELECT (SÉLECTIONNEZ).
- 2 Un carré apparaît autour de ON (ACTIVER) ou **OFF (ARRÊT)** à l'écran. Si vous souhaitez utiliser un horaire, appuyez sur ⊗ ou ⊗ pour. sélectionner ON (ACTIVER). Appuyez sur NEXT (SUIVANT) pour modifier la programmation ou appuyez sur EXIT (SORTIE) pour quitter le menu.
- Si vous modifiez le programme, appuyez sur NEXT (SUIVANT) pour modifier le ou les jours qui clignotent à l'écran.
- 4 Le mot " Wake " devrait être clignotant. Appuyez sur **NEXT (SUIVANT)**. Appuyez sur  $\odot$  ou  $\odot$  pour activer ou désactiver cette période de programmation. Appuyez sur **NEXT (SUIVANT)**.
- 5 Si la période de programmation a été réglée sur ON (ACTIVER), l'heure clignote. Appuyez sur ⊗ ou ⊗ pour régler l'heure de cette période. Appuyez sur NEXT (SUIVANT).
- 6 Le point de consigne de la chaleur clignote. Appuyez sur  $\otimes$  ou  $\otimes$  pour régler le point de consigne de la chaleur pour cette période. Appuyez sur NEXT (SUIVANT)
- Le point de consigne Cool clignote. Appuyez sur  $\, \odot \,$  ou  $\, \odot \,$  pour régler le point de consigne de refroidissement pour cette période. Appuyez sur NEXT (SUIVANT).
- L'écran affiche la prochaine période de programmation en clignotant. Répétez les étapes 4 à 7 pour les autres périodes et jours de l'horaire.
- 9 Appuyez sur le bouton SAVE & EXIT en haut à gauche.

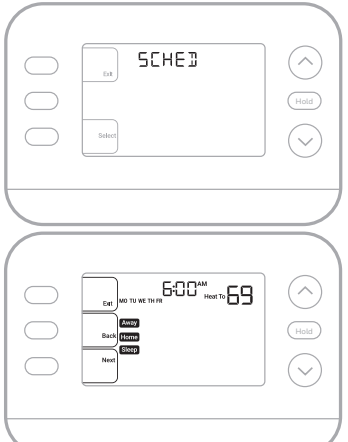

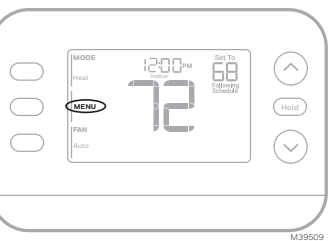

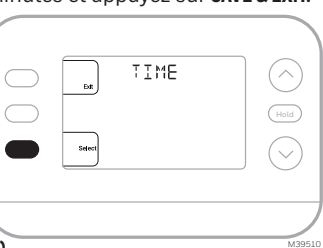

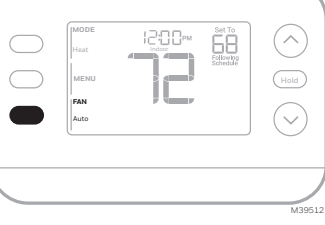

## Honeywell Home

### Termostato FocusPRO Serie P200

TH2110U4004.TH2320U4006

## ES Guía del usuario

### **Controles del termostato**

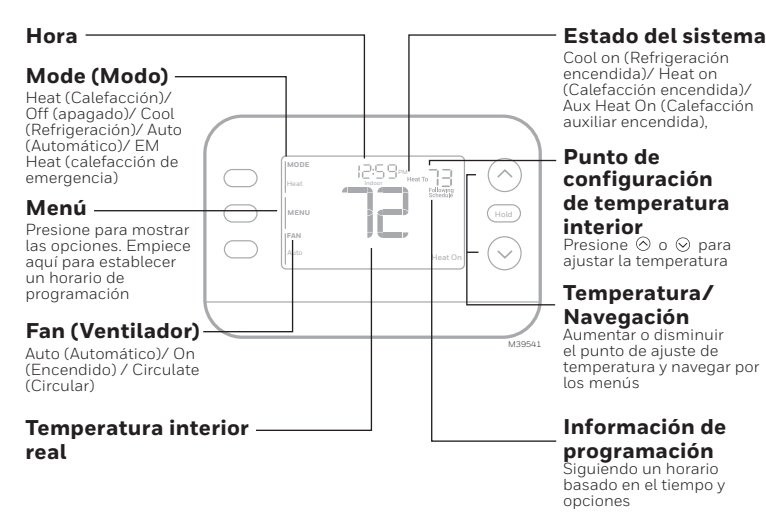

## Escanee para ver el Manual de Usuario completo

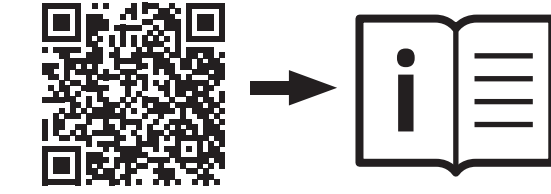

Puede buscar en línea Resideo 33-00691EFS para obtener el Manual del propietario o escanear el código QR.

### Alertas y recordatorios

Cuando una alerta está activa, el icono 🛆 aparece en la parte inferior de la pantalla, así como el número de alerta.

Cuando el Recordatorio de filtro está

181.

activo, aparece el icono 🗘 , así como el

 $\bigcirc$ 

| Alerta                                                            | Significado                                                  |     |
|-------------------------------------------------------------------|--------------------------------------------------------------|-----|
| 405                                                               | Baterías bajas                                               |     |
| 407                                                               | Baterías críticamente bajas                                  |     |
| 164                                                               | La bomba de calor ha detectado una falla                     |     |
| 170Falla en la memoria del termostato173Error del sensor interno. |                                                              |     |
|                                                                   |                                                              | 178 |
| 181                                                               | Reemplazar el filtro (Reinicie este temporizador presionando |     |

Menu. Presione Arriba o Abajo para encontrar FILT. Presione Select, lea el texto que se desplaza y luego presione Dismiss para borrar el recordatorio después de reemplazar el filtro).

### Ajustes de funcionamiento del sistema

- Presione el botón MODE (MODO) para pasar al siguiente modo disponible del Sistema [Ei: Heat (Calefacción). Off (Apagado), Cool (Refrigeración)].
- Naveque por los modos del sistema 2 hasta que se muestre el modo deseado y déjelo, para que se active.

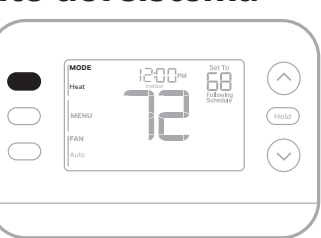

### Ajustes de funcionamiento del ventilador

- 1 Presione/suelte el botón de FAN (VENTILADOR) para pasar al siguiente modo.
- 2 Cuando aparezca el modo de fan deseado, deje de presionar el botón

#### Ventilador modos:

- AUTO: El ventilador funciona sólo cuando el sistema de calefacción o refrigeración está encendido.
- ON (ENCENDIDO): El ventilador está
- siempre encendido. **CIRC:** El ventilador funciona aleatoriamente un 33% del tiempo.

### Ajuste la hora y la fecha

#### Hora

- 1 Presione **MENU** en el termostato.
- Presione  $\odot$  o  $\odot$  para ir a TIME (HORA). 2 Presione SELECT (SELECCIONAR).
- Presione  $\,\otimes\,$  o  $\,\otimes\,$  para elegir el formato de reloj de 12 o 24 horas y después 3 presione **NEXT (SIGUIENTE)**.
- Presione  $\otimes$  o  $\otimes$  para ajustar la **hora** y 4 después presione NEXT (SIGUIENTE). Presione  $\otimes$  o  $\otimes$  para ajustar los 5
- minutos y después presione SAVE & EXIT (GUARDAR Y SALIR).

#### Fecha

- 1 Presione MENU en el termostato. Presione  $\otimes$  o  $\otimes$  para ir a FECHA y 2 después presione SELECT (SELECCIONAR).
- 3 Presione  $\otimes$  o  $\otimes$  para elegir **AÑO** v depués presione NEXT (SIGUIENTE).
- 4 Presione ⊗ o ⊗ para ajustar el MES y depués presione NEXT (SIGUIENTE).
- Presione  $\otimes$  o  $\otimes$  para elegir **FECHA** y depués presione **SAVE & EXIT (GUARDAR Y SALIR)**. 5

### Para ajustar los horarios del programa

- Presione **MENU** en el termostato  ${\sf Presione}\,\,\otimes\,\,{\sf o}\,\,\otimes\,\,{\sf hasta}\,\,{\sf que}$ aparezca SCHED. Presione SELECT (SELECCIONAR).
- 2 Aparece un cuadrado alrededor de **ON** u **OFF** en la pantalla. Si desea utilizar un horario programado. presione  $\otimes$  o  $\otimes$  para seleccionar **ON**. Presione NEXT (SIGUIENTE) para editar la programación o presione EXIT (salir) para salir del menú.
- Si está editando el horario, presione NEXT (SIGUIENTE) para editar el día o los días que parpadean en la pantalla.
- La palabra WAKE (despertar) debería estar parpadeando. Presione NEXT (SIGUIENTE). Presione  $\odot$  o  $\odot$  para activar o desactivar este periodo de programación. Presione NEXT (SIGUIENTE).
- Si el periodo de programación se ha ajustado a **ON**, la hora parpadeará. 5 Presione  $\otimes$  o  $\otimes$  para ajustar la hora de este periodo. Presione **NEXT** (SIGUIENTE).
- 6 El punto de ajuste de calefacción parpadeará. Presione ⊗ o ⊗ para ajustar el punto de ajuste de calefacción para este período.  $\odot$   $\odot$  Presione **NEXT** (SIGUIENTE).
- El punto de ajuste de refrigeración parpadeará. Presione 📀 o 😔 para ajustar el punto de ajuste de Frío para este periodo. Presione NEXT (SIGUIENTE).
- La pantalla mostrará el siguiente periodo de programación parpadeando. Repita los pasos 4-7 para los demás periodos y días del programa.
- 9 Presione el botón SAVE & EXIT (GUARDAR Y SALIR) en la parte superior izquierda.

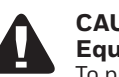

# CAUTION To prevent possible compressor

Equipment damage hazard. damage, do not operate cooling system when outdoor temperature is below 50°F (10°C).

# Troubleshooting

If you have difficulty with your thermostat, please try the following suggestions. Most problems can be corrected quickly and easily.

**Display is blank** 

on the screen

- Check circuit breaker and reset if necessary. • Make sure power switch at heating and cooling system is on.
- · Make sure furnace door is closed securely.
- Dépannage

Rien n'apparaît à l'écran

le message "Waiting for

changent pas

Les réglages de température ne

En cas de difficultés avec le thermostat, essayez les suggestions suivantes. La plupart des problèmes peuvent être réglés rapidement et facilement.

- · Vérifiez le disjoncteur et réinitialisez-le si nécessaire.
  - Assurez-vous que la porte de l'appareil de chauffage est bien fermée.
- La fonction de protection du compresseur est activée. Attendez 5 minutes que le système se Equipment" s'affiche à l'écran remette en marche en toute sécurité sans endommager le compresseur.

### Localización y solución de problemas

Si tiene dificultades con el termostato, intente seguir las sugerencias que se indican a continuación. La mayoría de los problemas se pueden solucionar de manera fácil y rápida.

La pantalla está en blanco

Las configuraciones de la

temperatura no cambian.

- Asegúrese de que el interruptor de energía del sistema de calefacción y refrigeración esté encendido.
- Asegúrese de que la puerta del sistema de calefacción esté bien cerrada.

"En la pantalla aparece "Waiting for • La función de protección del compresor está activada. Espere 5 minutos hasta que el sistema se reinicie de forma segura para evitar dañar el compresor. equipment (Esperando equipo)

FROM resideo

Resideo Technologies Inc. 1985 Douglas Drive North, Golden Valley, MN 55422

33-00683EES-02\_SA\_08-24

www.resideo.com

© 2024 Resideo Technologies, Inc. All rights reserved.

The Honeywell Home trademark is used under license from Honeywell International, Inc. This product is manufactured by Resideo Technologies, Inc. and its affiliates Tous droits réservés. La marque de commerce Honevwell Home est utilisée avec l'autorisation d'Honevwell International. Inc Ce produit est fabriqué par Resideo Technologies, Inc. et ses sociétés affiliées. Todos los derechos reservados. La marca comercial Honeywell Home se utiliza bajo licencia de Honeywell International, Inc. Este producto es fabricado por Resideo Technologies, Inc. y sus afiliados.

MENU TIME Select

SCHED

600<sup>44</sup>Heat To **69** 

Away Ack Home Sheep

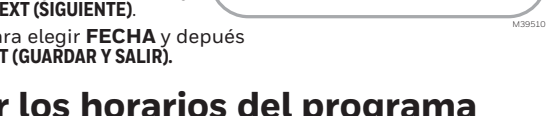

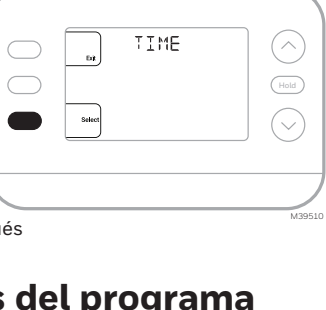

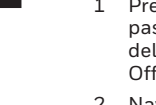

**MISE EN GARDE Risque de dommages** au matériel. Pour prévenir des dommages potentiels au compresseur, ne pas faire fonctionner le système de climatisation lorsque la

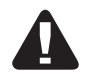

PRECAUCIÓN Peligro de daño en el equipo. Para evitar posibles daños en el compresor, no haga que el termostato funcione cuando la temperatura exterior sea inferior a 50 °F (10 °C)

température extérieure est

inférieure à 10 °C (50 °F).

"Waiting for Equipment" appears • Compressor protection feature is engaged. Wait 5 minutes for the system to restart safely, without damage to the compressor.

Temperature settings do not change • If display says "unlock", thermostat owner has set a lockout setting. If not, verify you are in the correct mode (heat, cool, em heat or auto). • If you are in the correct mode, but you cannot set the heat from 40 °F to 90 °F (4.5 °C to 32 °C), or set the cool from 50 °F to 99 °F (10 °C to 37 °C), you may have Maximum or minimum setpoint limits restricting your setting. Check with the installer to see if they set limits.

Assurez-vous que l'interrupteur de marche-arrêt du système de chauffage et de refroidissement est sur marche.

• Si l'affichage indique « Unlock » (déverrouillage), le propriétaire du thermostat a défini un paramètre de verrouillage. Autrement,

assurez-vous d'être dans le mode approprié (chauffage, climatisation, chauffage d'urgence ou automatique); voir la page 2.

• Si vous êtes dans le mode approprié, mais que vous ne pouvez pas régler le chauffage de 4,5 °C à 32 °C (40 °F à 90 °F),

ou régler la climatisation de 10 °C à 37 °C (50 °F à 99 °F), il se pourrait que des butées de plage de température limitent

vos réglages. Informez-vous auprès de l'installateur pour savoir si des butées de plage ont été mises en place.

• Revise el interruptor de circuito y, si es necesario, reinícielo.

• Si la pantalla dice "unlock" ("desbloquear"), el propietario del termostato ha establecido una configuración de bloqueo. En caso contrario, compruebe que está utilizando el modo correcto (calefacción, refrigeración, calefacción de emergencia o automático). Consulte la página 3. • Si está utilizando el modo correcto, pero no puede configurar la calefacción entre 40 °F y 90 °F (4,5 °C y 32 °C) o la refrigeración entre 50 °F y 99 °F (10 °C y 37 °C), Es Posible que se hayan restringido los límites máximo y mínimo de configuración. Pregunte al instalador si la configuración fue restringida.